## Oinsa Troka Foto Profile *How to change Profile Picture*

BY: Unidade Sistema Informasaun

Note Importante Important Note

 Tenki iha E-Service Account ho Password Rasik (e-mail/Password) *Have an E-service Account Created (email/Password)* Visita/ Kontaktu portal Autoridade Tributária iha <u>ATTL.GOV.TL</u>

Visit/Contact Tac Authority Website <u>ATTL.GOV.TL</u>

Iha E-Service Account ? Have E-service Account ?

- Kontinua Etapa sira tuir mai
- Continue with following steps

# Step 1 : Login ba E-Service Account Step 1 : Login to E-service Account

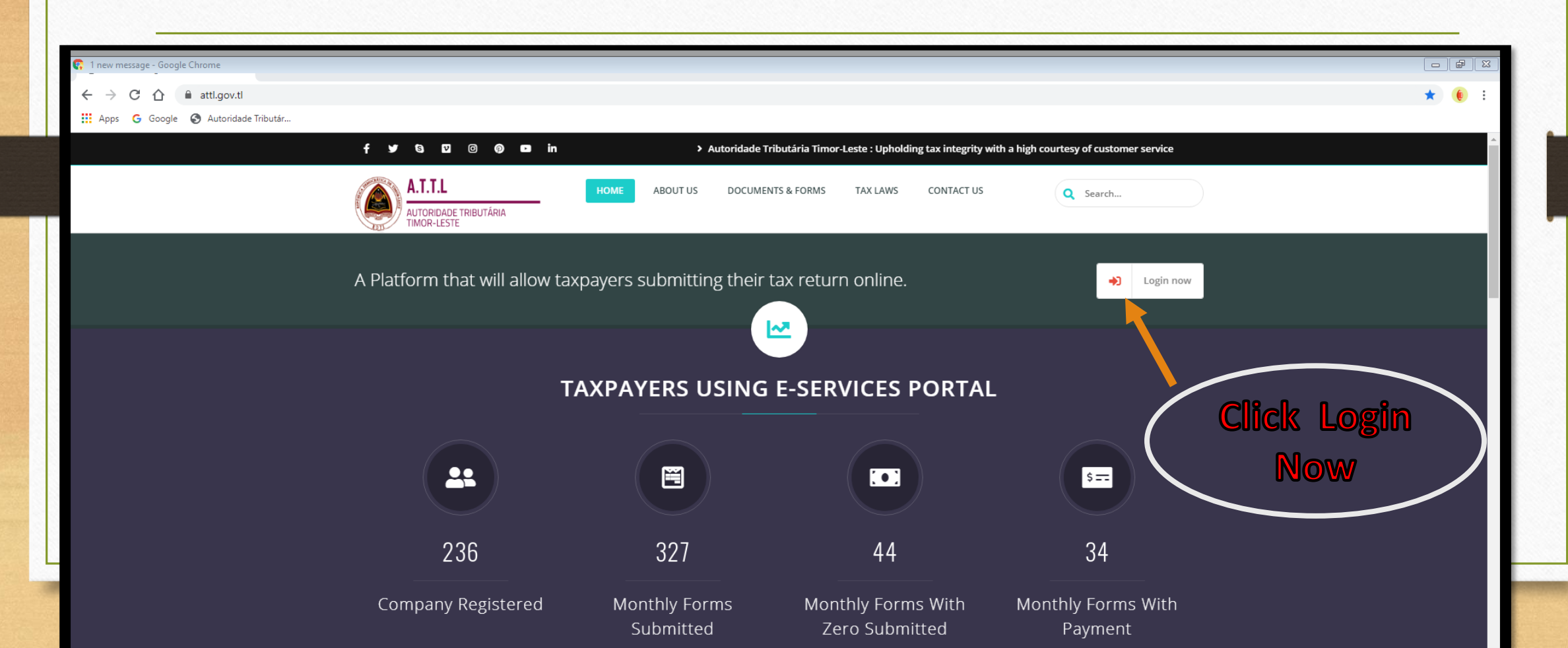

### Step 2 : Insera E-service Account (Email no Pasword) Step 2 : Login to E-service Account (Email and Password)

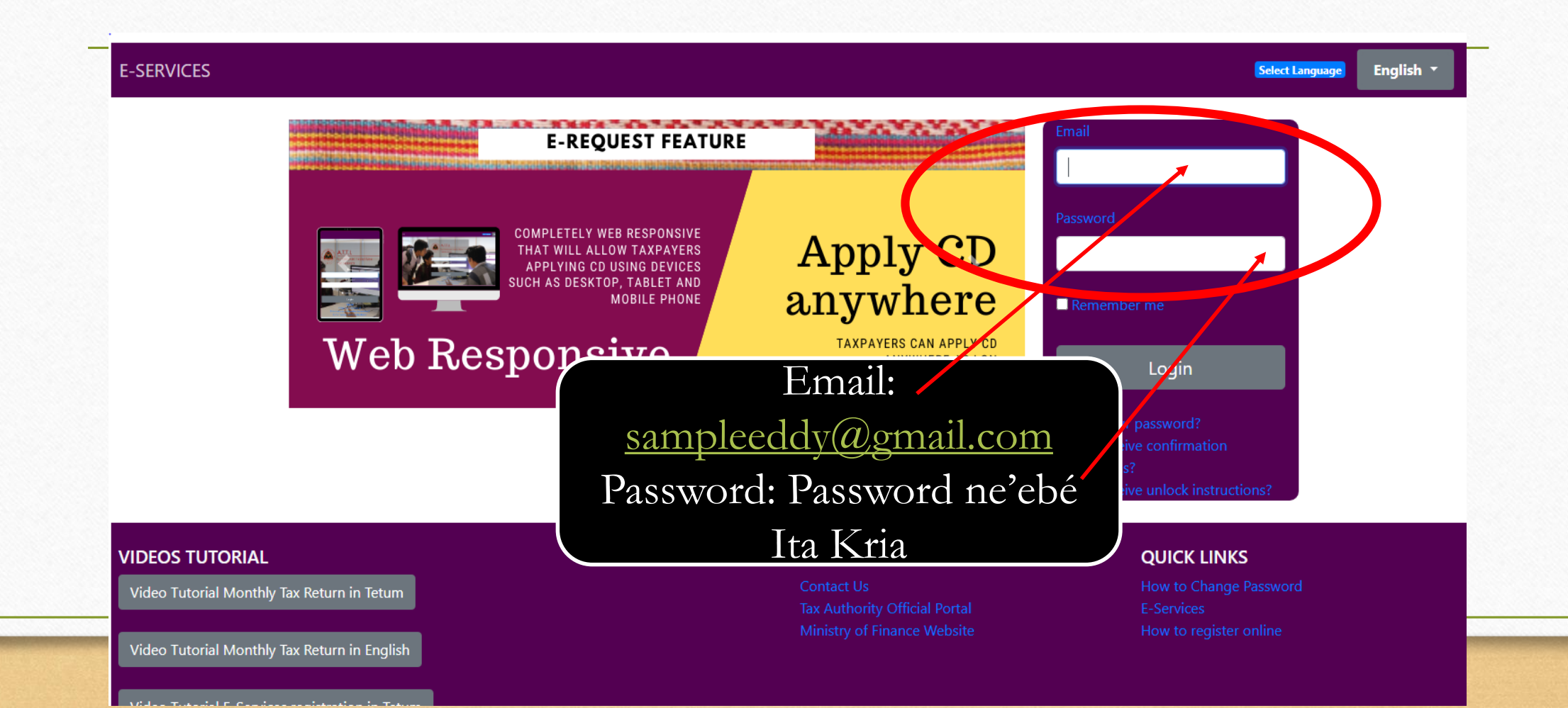

### Step 3 : Click Login Step 3 : Click Login

Select Language English

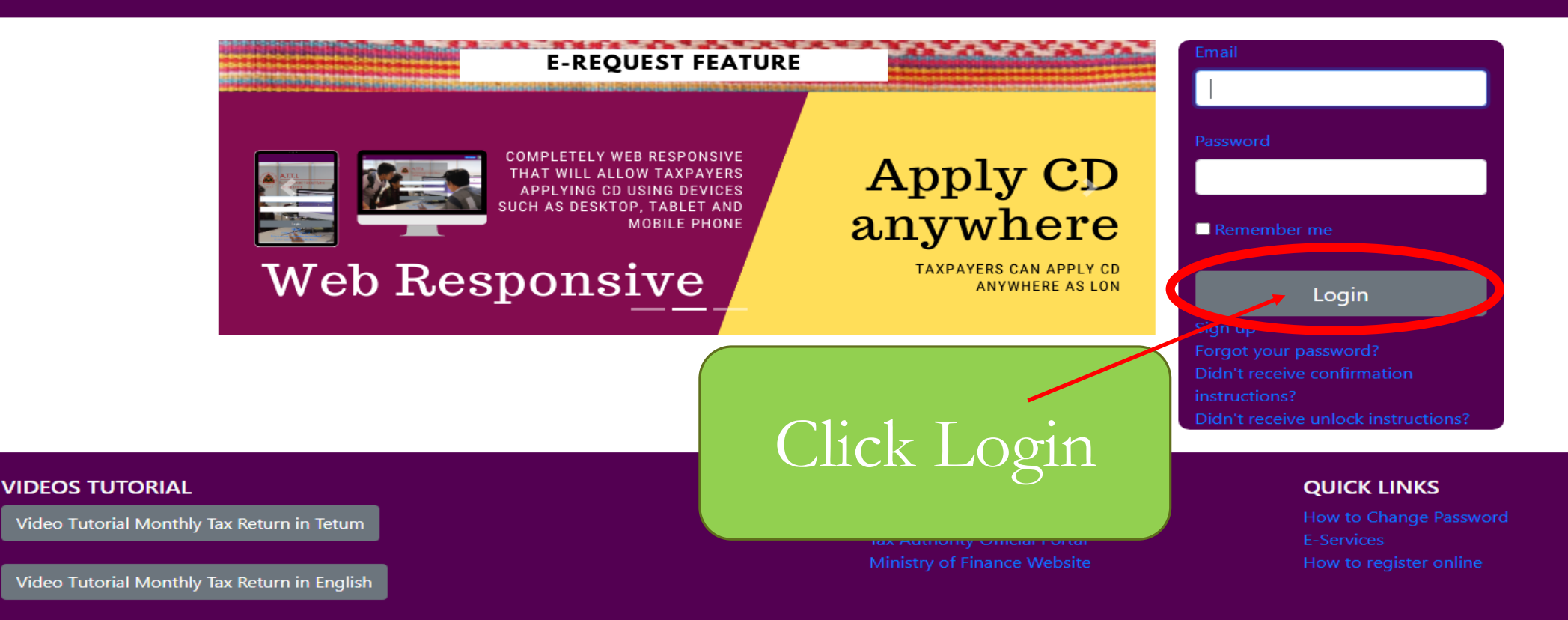

Video Totolo I Consistentian in Tatolo

### Step 4 : Click My profile atu troka foto profile Step 4 : Click my profile to change profile picture

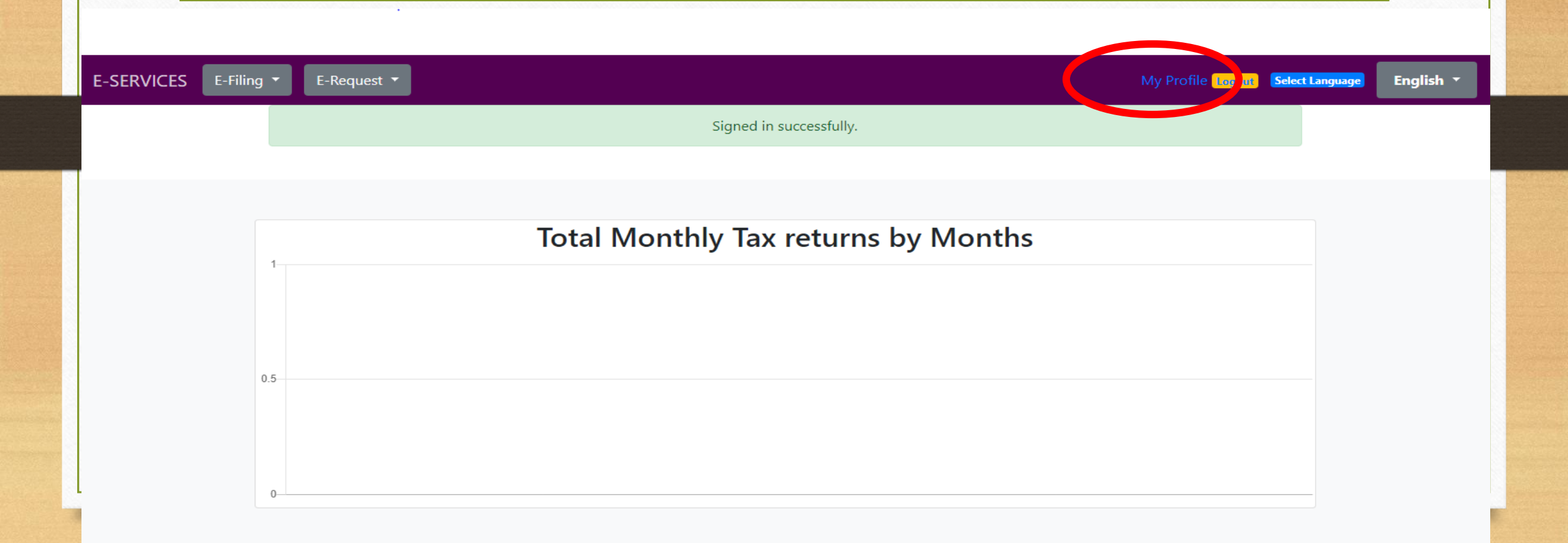

### Step 4a : Click chose file no hili foto seluk Step 4a : Click Choose file to choose the foto

### **Update Profile Details**

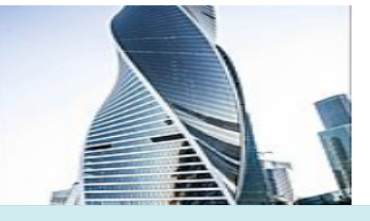

Change your Profile Picture

Ŧ

Ŧ

Ŧ

Choose File No lle chosen

Dili

Subdistrict

Cristo Rei

#### Village

Becora

#### Hamlet

Au-Hun 🔻

#### Email

abcuniplda@gmail.com

Leave these fields blank if you don't want to change your password.

Password

Password confirmation

You must enter your current password to make changes.

Current password

Update

### Step 5 : Insera ita boot-nia password *Step 5 : Insert your password*

### **Update Profile Details**

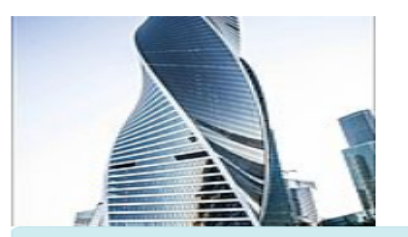

Change your Profile Picture

Ŧ

| Choose File | No file chosen |
|-------------|----------------|
| District    |                |

Dili

Subdistrict

Cristo Rei

Village

Becora

#### Hamlet

| C      |  |   |
|--------|--|---|
| Au-Hup |  | - |

Email

abcuniplda@gmail.com

Leave these fields blank if you don't want to change your password.

Password

Password confirmation

You must enter your current password to make changes.

Current password

Update

### Step 6 : Ikusliu click Update Step 6 : Click Update

### **Update Profile Details**

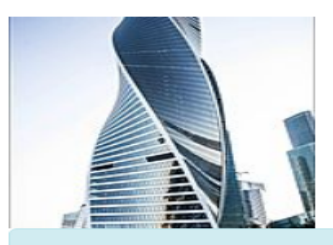

Change your Profile Picture

| Choose File | No file chosen |
|-------------|----------------|
| District    |                |

Ŧ

Ŧ

Dili

#### Subdistrict

Cristo Rei

### Village

Becora 🔻

#### Hamlet

Au-Hun 🔻

### Email

abcuniplda@gmail.com

Leave these fields blank if you don't want to change your password.

Password

Password confirmation

You must enter your current password to make changes.

Current password

Update

Agora, Ita bo'ot nia foto profile troka ona Now, you're Profile Picture is Successfully Update Obrigadu Thank You